# 코코넛-S 설치가이드

- 코코넛-S USB 드라이버 설치
- 펌웨어 업로드
- 펌웨어 입도드
  블루투스/동글 드라이버 설치

## USB 드라이버 다운로드

#### 홈페이지 다운로드

`코코넛 홈페이지 > 다운로드` 페이지에서 Coconut-S 드라이버를 다운로드 받습니다.

- 다운로드 페이지 : <u>http://coco-nut.kr/html/download.html</u>
- 파일 다운로드 : <u>http://coco-nut.kr/downloads/CH341SER.zip</u>

드라이버

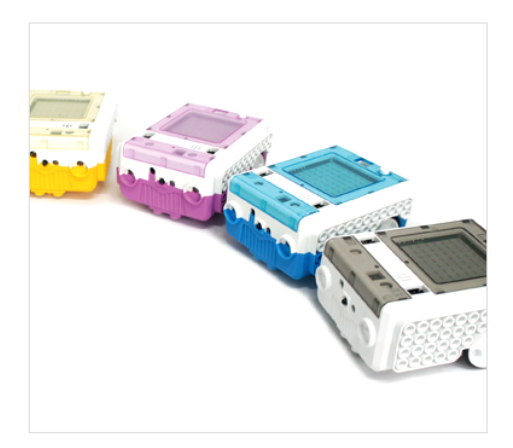

### USB, Bluetooth Driver Win7(OS:XP,Vista,7) Win8,10(OS:Win8,10) -사용하시는 PC 운영체제가 XP, Vista, 7 일 경우 Win7 버전을 다운로드, Windows8 이상일 경우

Win8,10 버전을 다운로드 -드라이버 압축 해제 후 사용하시는 PC <u>운영체제가 32bit 일경우 x86 버전을 설치, 64bit 일경우 x64</u> <u>버전을 설치</u>

#### 코코넛-S USB Driver

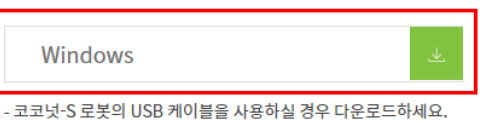

#### 코코넛 코딩프로그램에서 다운로드

코코넛 코딩 프로그램 을 실행 후 드라이버를 다운로드 받습니다.

| 🍄 Coconut v1.3 - 연결안됨 - 저장됨 |    |    |              |     |          |               |     |  |
|-----------------------------|----|----|--------------|-----|----------|---------------|-----|--|
| 파일                          | 편집 | 연결 | 보드 (Coconut) | 확장  | 언어       | 도움말           |     |  |
| <b>1</b>                    |    |    | 시리얼 포트       |     |          | >             |     |  |
|                             |    |    | 펌웨어          |     |          |               | 1 - |  |
|                             |    |    | 펌웨어 업로드      |     |          |               |     |  |
|                             |    |    | 소스 보기        |     |          |               |     |  |
|                             |    |    | 코코넛/동글 드라(   | 이버다 | 운로드      |               |     |  |
|                             |    |    | 코코넛-S 드라이버   | 다운로 | <u>.</u> |               |     |  |
|                             |    | _  | /            |     |          | $\overline{}$ |     |  |

## USB 드라이버 설치

다운로드 받은 파일 (Coconut-S-Drivers.zip)을 압축을 풉니다.

`CH341SER` 폴더의 `SETUP.EXE` 파일을 `관리자 권한`으로 실행합니다.

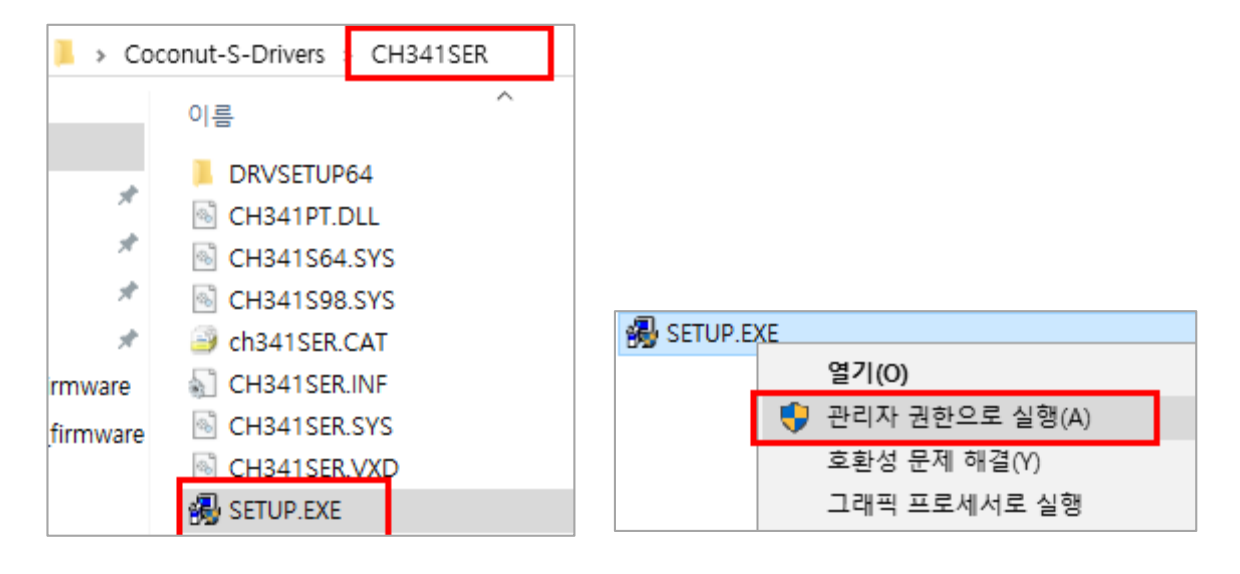

|                      | 🛃 DriverSetup(X64) — 🗆 🗙          |  |
|----------------------|-----------------------------------|--|
|                      | Device Driver Install / UnInstall |  |
|                      | Select INF CH341SER.INF ~         |  |
| `INICTALL` 버튼은 클리하니다 | INSTALL WCH.CN                    |  |
|                      | UNINSTALL                         |  |
|                      | HELP                              |  |
|                      |                                   |  |

설치가 정상적으로 완료되면 아래와 같은 팝업창이 뜹니다.

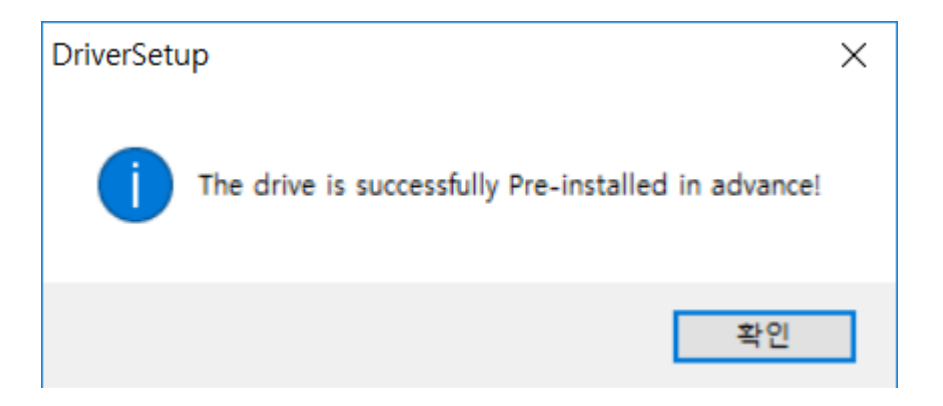

## 코코넛-s 연결하기

코코넛-S 를 USB 케이블 (유선) 로 PC에 연결합니다.

`장치 관리자`의 `포트(COM & LPT)` 에 표시된 `COMxx` 번호를 확인하세요.

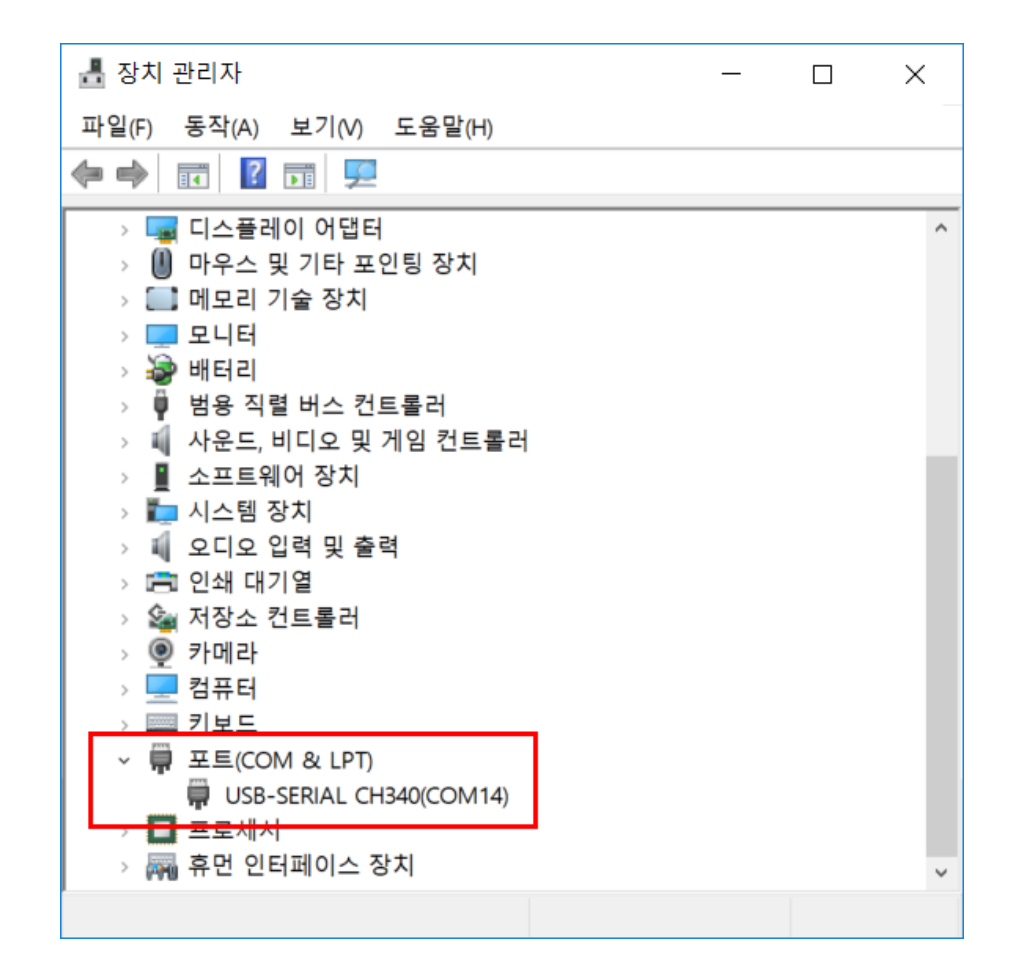

#### 코코넛 코딩 프로그램 > 연결 > 시리얼포트에서 컴포트를 선택하세요.

🚏 Coconut v1.3 - 연결안됨 - 저장됨

| 파일 편집 | 연결 보드 (Coconut) 확장 언어 도움말           |       |
|-------|-------------------------------------|-------|
|       | 시리얼 포트 >                            | COM14 |
|       | 펌웨어<br>펌웨어 업로드<br><b>소스 보기</b>      |       |
|       | 코코넛/동글 드라이버 다운로드<br>코코넛-S 드라이버 다운로드 |       |

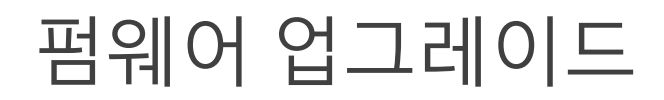

#### 코코넛-S 를 USB 케이블로 PC와 연결 후 전원을 켭니다. `연결 > 시리얼 포트`의 컴포트를 선택합니다.

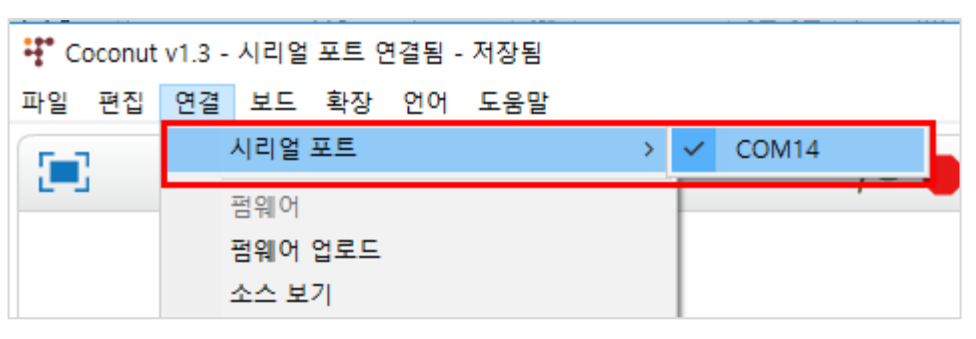

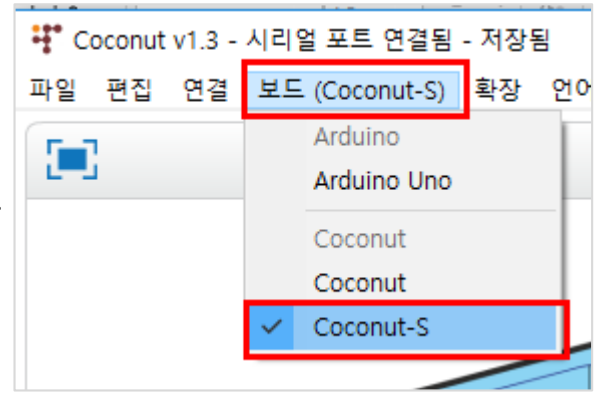

`보드` 메뉴에서 `Coconut-S` 를 선택합니다.

`연결 > 펌웨어 업로드` 를 클릭합니다.

업로드 시작 알림창이 뜨며 업로드가 완료되면 `업로드 완료`라고 표시됩니다.

업로드 후 시리얼 포트가 연결되어 있는지 확인하세요.

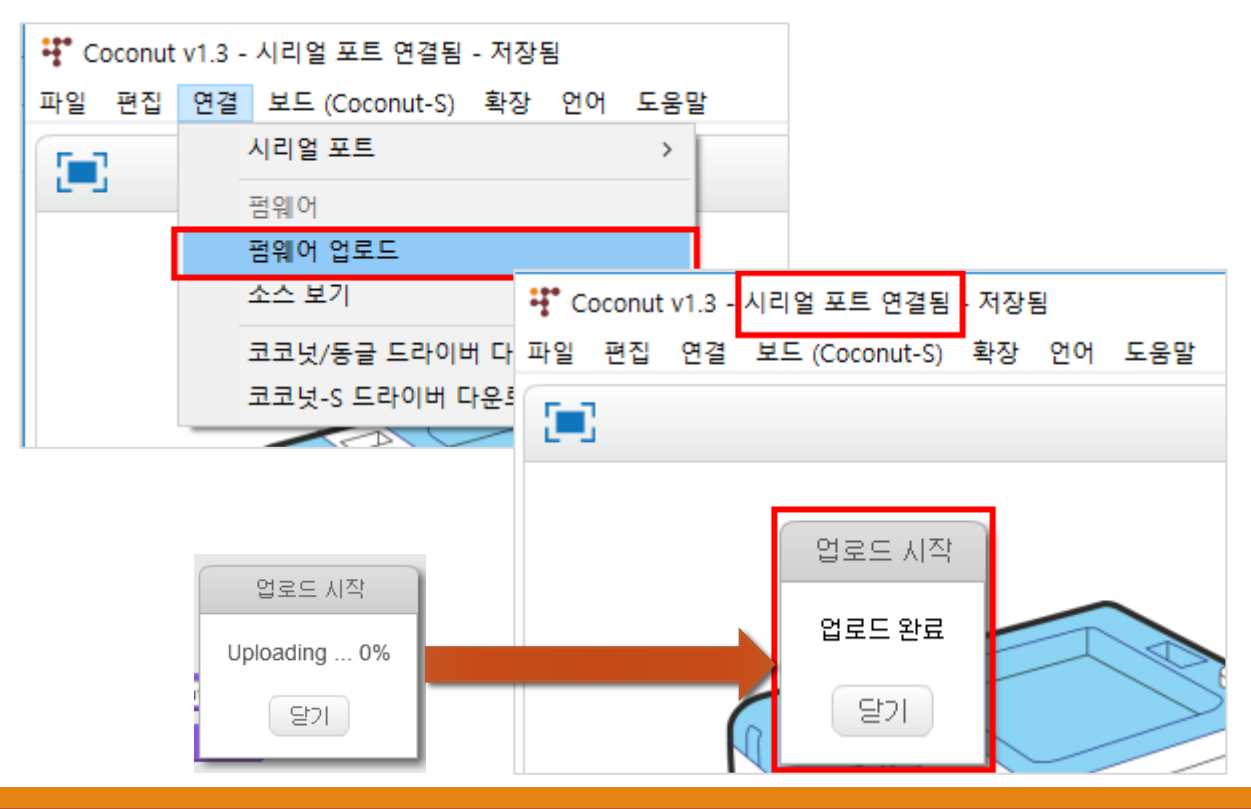

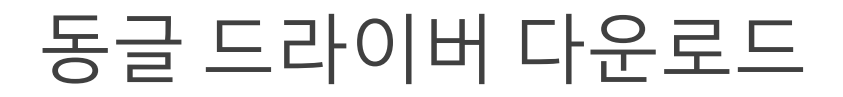

#### 홈페이지 다운로드

`코코넛 홈페이지 > 다운로드` 페이지에서 `USB, Bluetooth Driver` 를 다운로드 받습니다.

- 다운로드 페이지 : <u>http://coco-nut.kr/html/download.html</u>

#### 드라이버

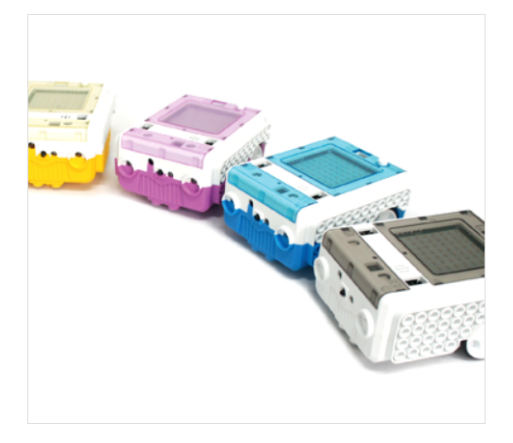

#### USB, Bluetooth Driver

| Win7(OS:XP,Vista,7)   |  |
|-----------------------|--|
| Win8,10(OS:Win8,10) د |  |

-사용하시는 PC 운영체제가 XP, Vista, 7 일 경우 Win7 버전을 다운로드, Windows8 이상일 경우 Win8,10 버전을 다운로드 -드라이버 압축 해제 후 사용하시는 PC <u>운영체제가 32bit 일경우 x86 버전을 설치, 64bit 일경우 x64</u>

#### -프릭하다 입국 에제 후 사용하지는 FC <u>분용세제가 32DL 율용후 X00 마련을 펼쳐, 04DL 율용후 X05</u> <u>버전을 설치</u>

#### 코코넛-S USB Driver

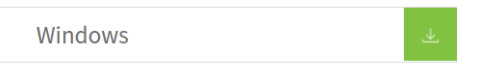

- 코코넛-S 로봇의 USB 케이블을 사용하실 경우 다운로드하세요.

PC 운영체제가 XP, Vista, Windows7 일 경우 Win7 버전을 다운로드, Windows8 이상일 경우 Win8,10 버전을 다운로드 하세요.

#### 코코넛 코딩프로그램에서 다운로드

코코넛 코딩 프로그램 을 실행 후 드라이버를 다운로드 받는다.

♥ Coconut v1.3 - 연결안됨 - 저장됨

 파일 편집
 연결
 보드 (Coconut)
 확장 언어 도움말

 ●
 시리얼 포트
 >

 ·
 ·
 ·

 ·
 ·
 ·

 ·
 ·
 ·

 ·
 ·
 ·

 ·
 ·
 ·

 ·
 ·
 ·

 ·
 ·
 ·

 ·
 ·
 ·

 ·
 ·
 ·

 ·
 ·
 ·

 ·
 ·
 ·

 ·
 ·
 ·

 ·
 ·
 ·

 ·
 ·
 ·

 ·
 ·
 ·

 ·
 ·
 ·

 ·
 ·
 ·

 ·
 ·
 ·

 ·
 ·
 ·

 ·
 ·
 ·

 ·
 ·
 ·

 ·
 ·
 ·

 ·
 ·
 ·

 ·
 ·
 ·

 ·
 ·
 ·

 ·
 ·
 ·

6

## 동글 드라이버 설치

다운로드 받은 파일 (Coconut-S-Drivers.zip)의 압축을 풉니다.

PC 운영체제가 32비트 일 경우 CP210xVCPInstaller\_x86.exe`, 64 비트일 경우 `CP210xVCPInstaller\_x64.exe` 파일을 `관리자 권한` 으로 설치합니다.

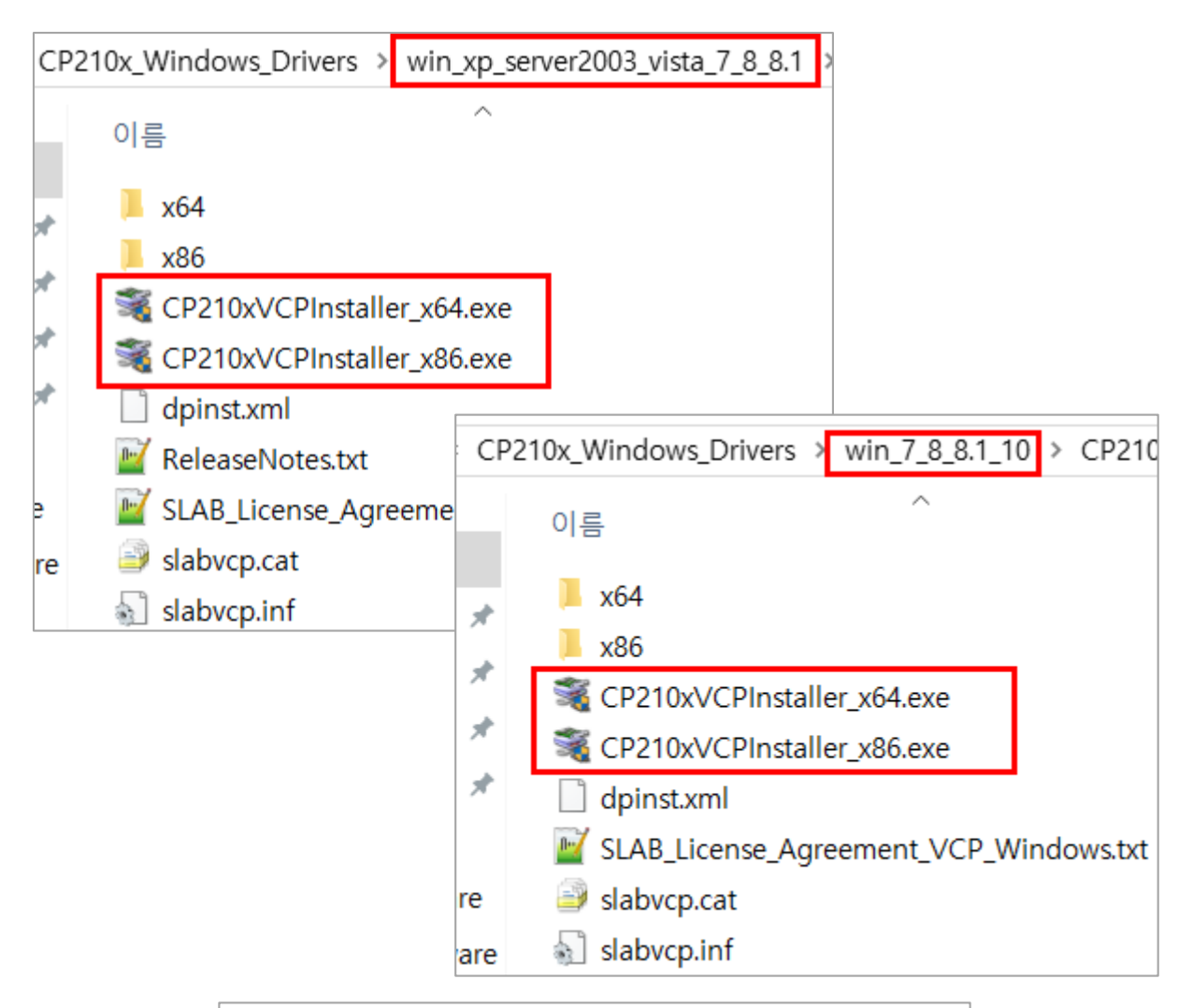

| CP210x_Windows_Drivers > win_7_8_8.1_10 > CP210x_W |                  |      |                |     |  |  |
|----------------------------------------------------|------------------|------|----------------|-----|--|--|
|                                                    | 이름               |      | ^              |     |  |  |
|                                                    | 📕 x64            | 열기   | / (O)          |     |  |  |
| 4                                                  | 📕 x86            | 💡 관려 | 관리자 권한으로 실행(A) |     |  |  |
| ~                                                  | Section 2010 CPI | 호형   | 환성 문제 해결(      | (Y) |  |  |
| ×                                                  | 💐 CP210xVCPIr    | 그리   | 린 실행           |     |  |  |
| *                                                  | dpinst.xml       | 시?   | (P)            |     |  |  |

동글 연결하기

코코넛-S 의 전원을 켜고, 동글을 PC에 연결합니다.

`장치 관리자`의 `포트(COM & LPT)` 에 표시된 `COMxx` 번호를 확인하세요.

| La 장치 관리자 -                                    | ×   |
|------------------------------------------------|-----|
| 파일(F) 동작(A) 보기(V) 도움말(H)                       |     |
| (= =)                                          |     |
| > 🟺 범용 직렬 버스 컨트롤러<br>> 💵 사운드, 비디오 및 게임 컨트롤러    | ^   |
| > 및 소프트웨어 장치<br>> 🏣 시스템 장치                     |     |
| > 페 오디오 입력 및 줄력<br>> 📾 인쇄 대기열                  |     |
| > 🍇 시상소 전드볼더<br>> 🍥 카메라                        | - 8 |
| > <u>-</u> 김규익<br>> - 키보드<br>                  |     |
| Silicon Labs CP210x USB to UART Bridge(COM363) |     |
| > 🛄 프로제지<br>> 🕅 휴먼 인터페이스 장치                    |     |
|                                                | •   |

코코넛 코딩 프로그램 > 연결 > 시리얼포트에서 컴포트를 선택하세요.

| 🚏 Coconut v1.3 - 연결안됨 - 저장됨 |    |    |                                |              |           |     |        |  |
|-----------------------------|----|----|--------------------------------|--------------|-----------|-----|--------|--|
| 파일                          | 편집 | 연결 | 보드 (Coconut)                   | 확장           | 언어        | 도움말 |        |  |
|                             | 1  |    | 시리얼 포트                         |              |           | >   | COM363 |  |
|                             |    |    | 펌웨어<br>펌웨어 업로드<br><b>소스 보기</b> |              |           |     | ,      |  |
|                             |    |    | 코코넛/동글 드라이<br>코코넛-S 드라이버       | 이버 다유<br>다운로 | 운로드<br>또드 |     |        |  |
| 1                           |    |    |                                |              |           |     |        |  |